nml235l@vandex.ru

# Работа с 3D-моделями в системе Fusion 360 от концепции до воплощения

Doat v10

4 9 81

Slot

- Point

A Text

Fillet

-/-- Trim

--/ Extend

- Break

A Offset

09 Mirror

Circula

H 🔹 🕨 🕨 🗎 🗐 🥥 🖬 🗐

2-0 Rectangular Pa

Project / Include

Spine Can  Web

Hole

Box

B Thread

Cyinder

O Sphere

O Torus

S Coil

Pipe

DI Mirror

A Thicker

Boundary Fi

Create Form

Create Base Feat

Pattern

Scale

н

Combine

Replace Face

Split Face

Split Body

+‡+ Move

Align

Sihouette Spl

Physical M

Appearance

Manage Mat

Compute All

Y Change Paran

C Delete

## А.Ю. Стремнев, к.т.н. (БГТУ им. В.Г. Шухова)

**Г** омпания Autodesk **Г**представляет на рынке широкую гамму программных продуктов для работы с 3D-контентом. Многие из этих систем имеют чрезвычайно богатый функционал, ориентированный на определенную специализацию, будь то конструирование, дизайн, анимация или техноло-

гическое проектирование. Сегодня мы поговорим еще об одном достаточно интересном решении Autodesk комплексе Fusion 360 (www.autodesk.com/products/ fusion-360/overview).

## 3D вне 3ds Max - это возможно!

Система Fusion 360 позиционируется как универсальное средство, ориентированное на небольшие группы конструкторов-разработчиков. Особенностью Fusion 360 является тесная интеграция с сетевым хранилищем Autodesk. После установки программы и создания учетной записи пользователь получает возможность работать с содержимым проектов, практически не заботясь об их локальном расположении (хотя оно предусмотрено). Такой подход позволяет организовать эффективную коллективную работу и контроль версий проектов.

Интерфейс Fusion 360 достаточно лаконичен: лента с группами команд, рабочая область с инструментами управления видом, браузер структуры объекта.

Собственно управление проектами осуществляется посредством несложного инструментария Data Panel, открываемого соответствующей кнопкой из панели быстрого доступа (рис. 1).

После создания проекта (кнопка New Project в Data Panel) и открытия его папки можно приступать к созданию файлов компонентов. Интересная особенность Fusion 360 - добавление компонента любого типа осуществляется универсальной командой New Design из панели быстрого доступа. Что будет представлять собой компонент - решит в дальнейшем пользователь-конструктор. Это может быть деталь, сборка, визуализация, анимация, прочностной расчет или проект станочной обработки (рис. 2). Доступ к соответствующему инструментарию предоставляет меню Change Workspace ленты.

Базовым набором команд и соответствующей рабочей средой для создания изделий является MODEL - с её помощью осуществляется

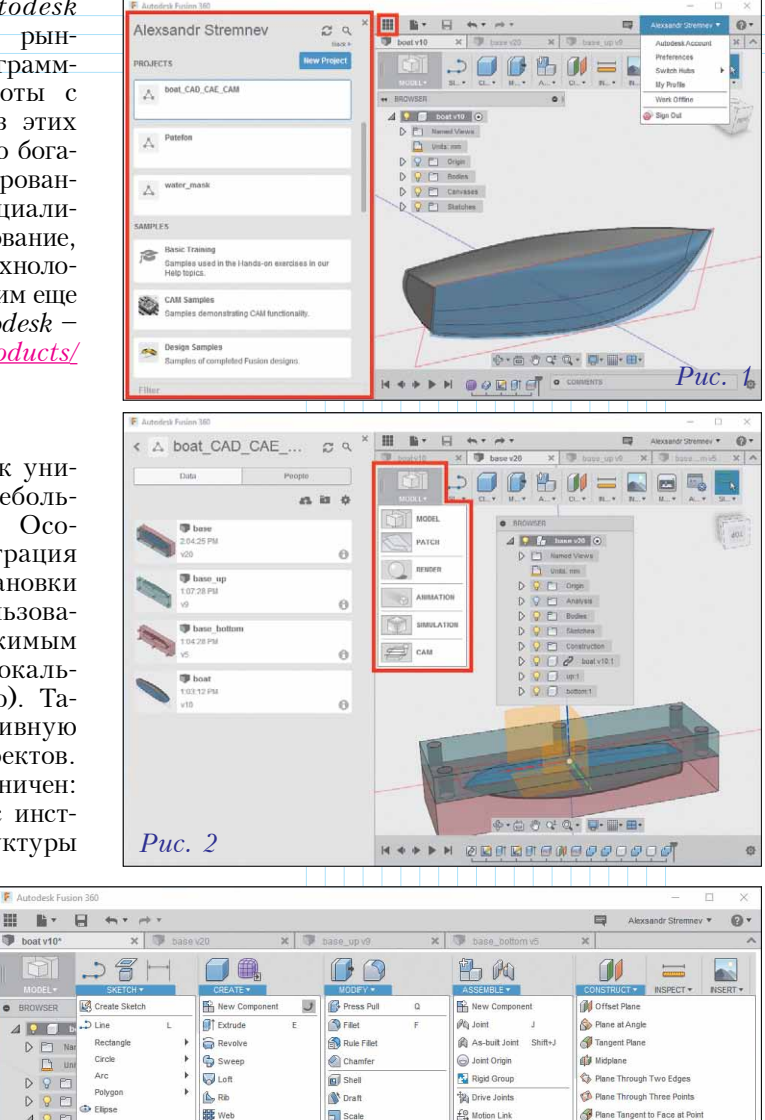

геометрическое моделирование деталей, а также интеграция их в узлы и сборки (рис. 3). С этого мы и начнем знакомство с функционалом Fusion 360.

Ctrl+E

5 🖑 Q\* Q • 💭 • 🛄 •

10 Motion Link

K Motion St

Enable Contact Sets

Enable All Contact

APlane Tangent to Face at Point

ough Cy

- Axis Perpendicular at Point

Axis Through Two Planes

Axis Through Two Points

Point Through Two Edges

Point Through Three Planes

Point at Edge and Plan

Point at Center of Circle/Sphe

Axis Perpendicular to Face at Point

Axis Through Edge

- Point at Vertex

Ø Plane Along Path

Puc. 3 🔹

Порядок геометрического проектирования типичен для болышинства приложений аналогичного назначения: создается эскиз (группа команд *SKETCH*), на его базе генерируется объемная форма (группа команд *CREATE*), добавляются и редактируются необходимые конструктивные элементы (группа команд *MODIFY*) и далее процесс итеративно продолжается до получения необходимой конфигурации 3D-модели. Кроме того, имеются инструменты для работы со сборками (ASSEMBLE) и вспомогательной геометрией (CONSTRUCT).

Если речь идет о цифровом прототипировании объектов, имеющих сложную геометрическую форму, то дизайнеру или конструктору не обойтись без такого средства, как Attached Canvas – это изображение-подложка, по которой удобно контролировать форму 3D-модели. При создании объекта Canvas ему задается плоскость расположения, уровень прозрачности и размеры (рис. 4).

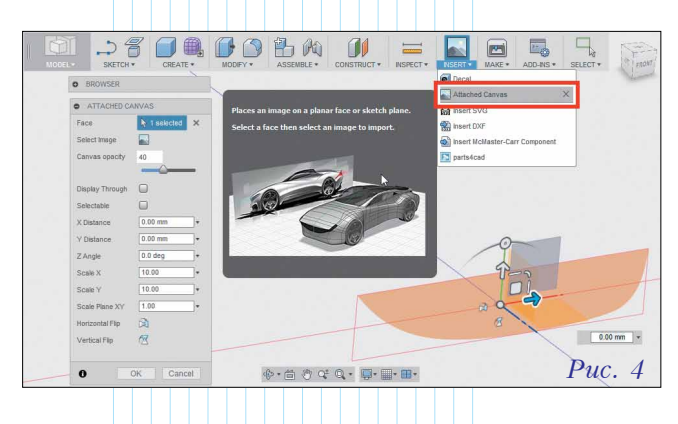

"Вылепить" по объекту *Canvas* необходимую форму позволяет набор инструментов *SCULPT*, доступ к которому открывает команда *Create Form* из группы *MODEL*. Базовым инструментом "скульптинга" является *Face* – грань, для которой указывается плоскость размещения и количество сторон (*Number of Sides*). Для удобства конструирования формы плоскость грани выбирается параллельной объекту *Canvas* (рис. 5).

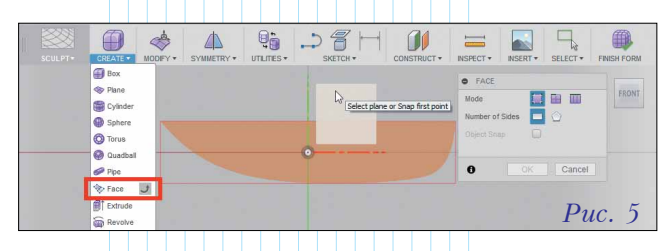

При создании грани требуется последовательно указать её вершины в соответствии с количеством сторон. Вершины задаются по контуру подложки (*Canvas*), причем после завершения построения первой грани можно начать создавать следующую, выбрав в качестве начальной вершины одну из уже имеющихся (рис. 6).

Откорректировать расположение какой-либо из вершин позволяет универсальный инструмент

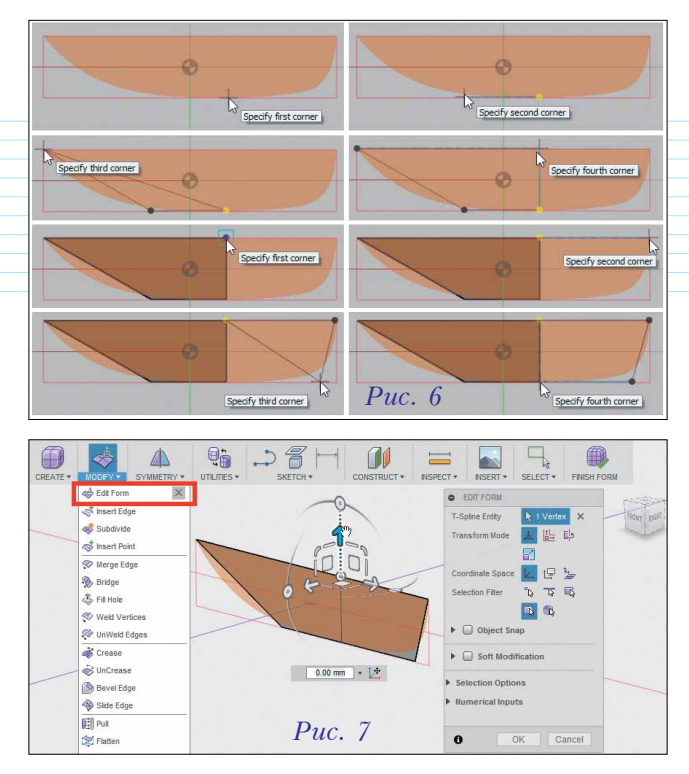

трансформации – Edit Form (рис. 7). Манипуляторы Edit Form позволяют выбрать направление и величину смещения (поворота). Окно настройки Edit Form дает возможность выбрать режим использования команды (Transformation Mode) – смещение, вращение, масштабирование или их сочетание, установить расположение осей манипулятора (Coordinate Space) в локальной, экранной или глобальной системе координат. Здесь же устанавливаются фильтры выбора объектов трансформации (Selection Filter) для работы с выделенными вершинами, ребрами, гранями.

После выбора объектов точную величину их трансформации в указанном направлении позволяют задать поля ввода (рис. 8).

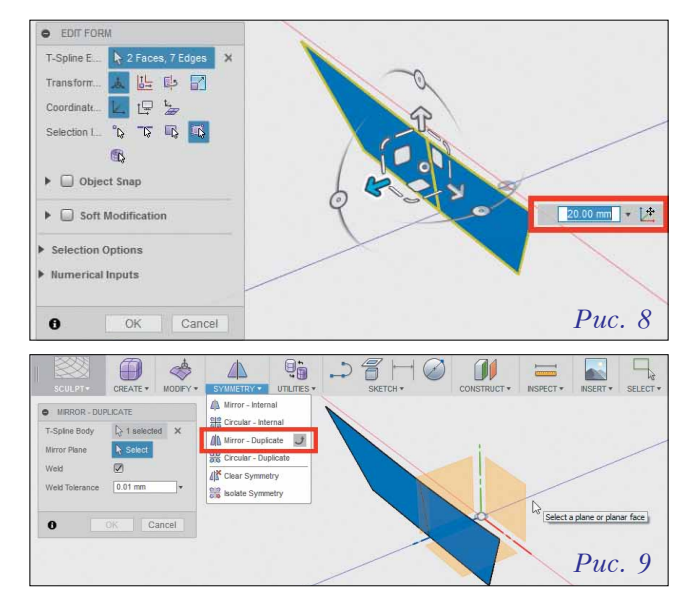

Многие моделируемые объекты обладают симметрией, реализовать которую помогает инструмент *Mirror – Duplicate* (рис. 9). Особенность этой команды в том, что она не только создает зеркальную копию выбранных объектов относительно указанной плоскости, но и поддерживает симметрию при трансформациях.

В случаях, когда необходимо соединить между собой вершины несмежных граней, следует воспользоваться Weld средством Vertices (puc. 10). После объеди-

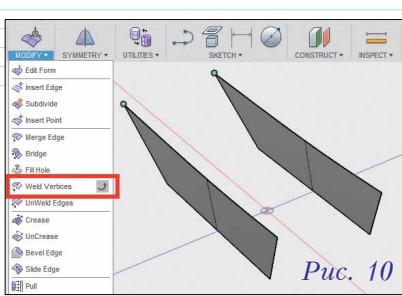

нения двух предварительно выделенных вершин, *Weld Vertices* позволяет до нажатия *OK* в окне команды продолжать "сваривание" указываемых пар точек (рис. 11).

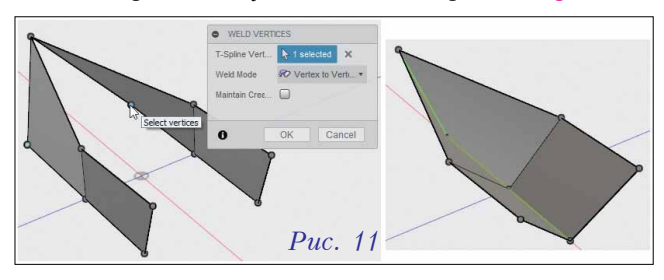

При реализации сложной геометрии обычно рекомендуется изначально не использовать большое количество граней – согласно принципу "низкой полигональности". Но по мере уточнения формы может возникнуть необходимость создания, например, дополнительных вершин командой *Insert Point* (рис. 12).

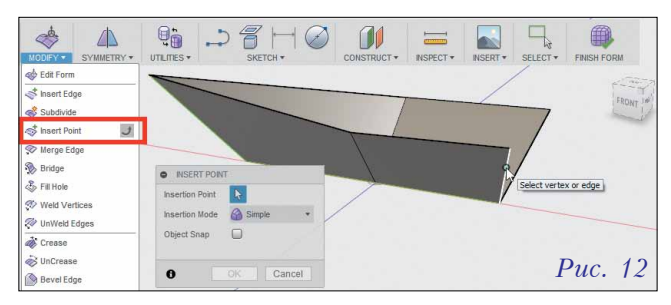

При этом указываемые вершины автоматически соединяются в цепочки ребер (рис. 13).

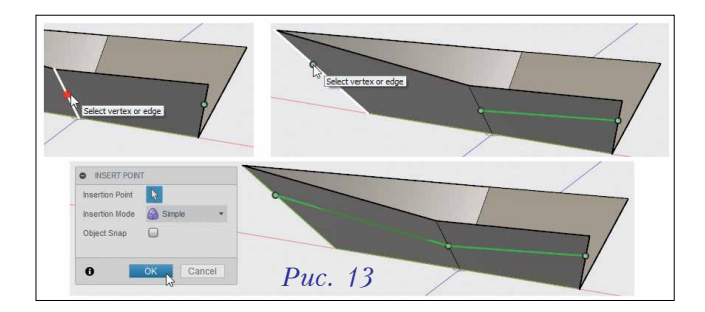

Если при создании модели использовалась команда-настройка Mirror-Duplicate. то объекты (вершины, ребра), добавляемые с "одной стороны", будут автоматически генерироваться и с "другой". Еще раз подчеркнем, что свойства "зеркала" будут распространяться, например, и перемещения на элементов геометрии (рис. 14). Для более

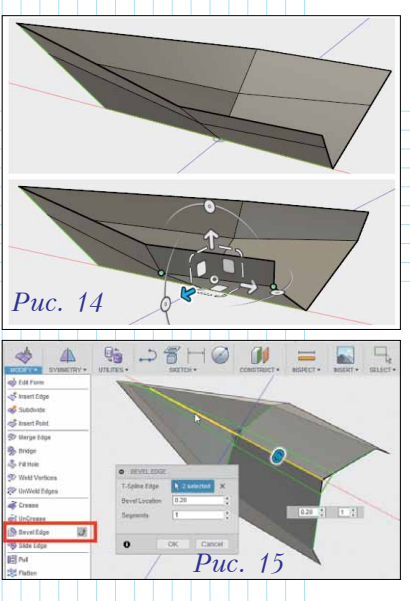

точного контроля формы имеющиеся ребра можно разделять командой *Bevel Edge* (рис. 15). При этом расстояние между ребрами-клонами устанавливается (посредством манипулятора или в поле ввода) в виде относительного значения длины ребер, поддерживающих редактируемое.

В арсенале Fusion 360 команда, аналогичная соединению вершин, существует и для ребер. Она называется Bridge и требует указания двух наборов ребер (Side One и Side Two), между которыми будут созданы соединяющие грани (рис. 16).

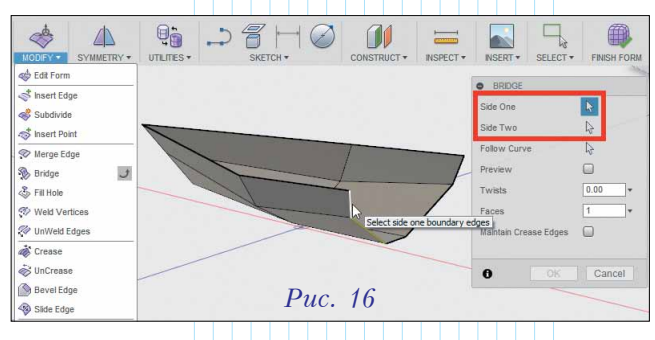

Поле *Faces* окна команды *Bridge* позволяет задать количество сегментов, на которые будет разбита каждая из соединяющих граней (рис. 17).

Используя переключатели команды *Display Mode* или соответствующие горячие клавиши, можно проанализировать, каким образом будет

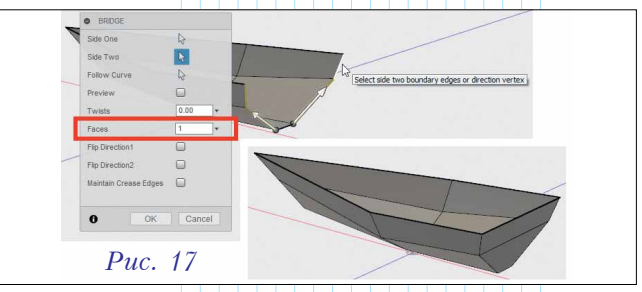

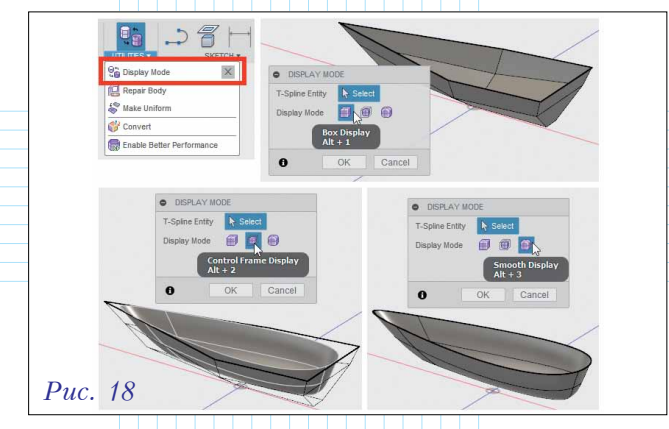

выглядеть модель в "сглаженном" виде (Smooth) по сравнению с исходным "фасеточным" (Box). Несложно заметить, что "открытые" ребра по умолчанию интерпретируются как "жесткие" (рис. 18).

Добавить "закрытому" ребру "жесткости" позволяет классический прием полигонального моделирования – создание ребра (ребер) поддержки. Для этого к выделенным ребрам необходимо применить команду *Insert Edge* (рис. 19). В окне команды следует также определить направление добавления ребра (*Insertion Side*) и его расположение (*Insert Location*).

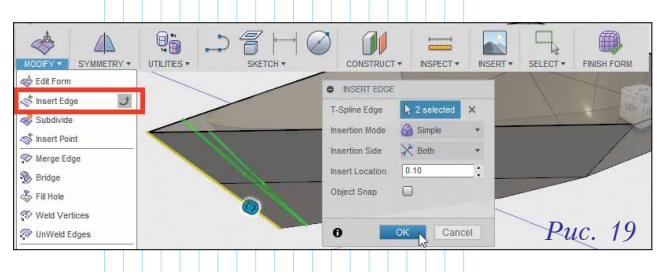

Контроль уточненной формы модели удобно вести в комбинированном режиме отображения (Control Frame Display) команды Display Mode (рис. 20).

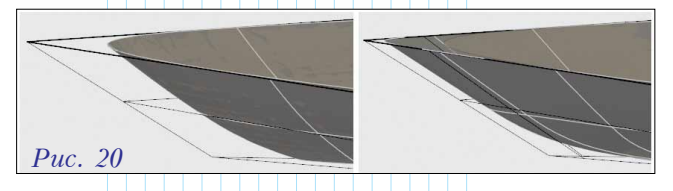

Конвертировать поверхностную модель в твердотельную позволяет команда *Thicken* (рис. 21). Она добавляет к выбранным граням (*Faces*) толщину (*Thickness*). При этом добавление объема производится по нормали к каждому участку поверхности, что в местах "перегибов" может привести к образованию "круток". Одним из вариантов борьбы с этим явлением является коррекция расположения вершин или поворот "выгнутых" ребер. Но не нужно забывать о том, что этот узел проблем можно буквально разрубить соответствующей булевой операцией.

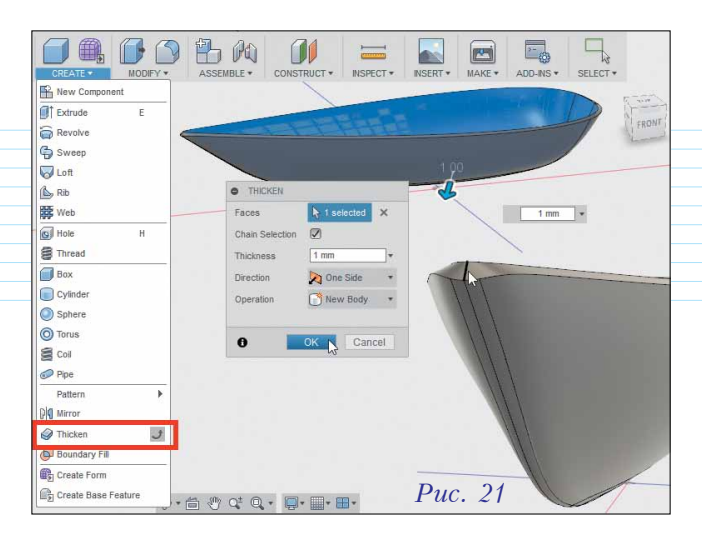

Для этого, сначала на подходящей плоскости достаточно изобразить эскизный контур (рис. 22) – например, в виде прямоугольника (2-Point Rectangle).

| MODEL. |               | CREATE *     | MODIFY *    |     | CONSTRUCT - | INSPECT - | NSERT * | MAKE -       | ADD-NS *    |
|--------|---------------|--------------|-------------|-----|-------------|-----------|---------|--------------|-------------|
|        | Create Sketch |              |             |     |             |           |         |              |             |
|        | D Line L      |              |             |     |             |           |         |              |             |
|        | Rectangle     | 2-Point Re   | ctangle R 🗙 | 1.0 |             |           |         |              |             |
|        | Circle        | > 3-Point Re | ctangle     |     |             |           |         |              |             |
|        | Arc           | Center Re    | ctangle     |     |             | 1         | N       | D            |             |
|        | Polygon       | 1            |             |     |             |           | hi      | -            |             |
|        | Elipse        |              |             |     |             |           | Sele    | ct a plane o | planar face |
|        | Slot          | - F          |             |     |             |           |         |              |             |
|        | No Spine      |              |             |     |             |           |         |              |             |
|        | A Conic curve |              |             |     |             |           |         | <b>D</b>     | 22          |
|        | + Point       |              |             |     |             | 1         | _       | Puc          | . 22        |

Контур необходимо расположить и образмерить так, чтобы его проекция пересекала "ненужные" части объема (рис. 23).

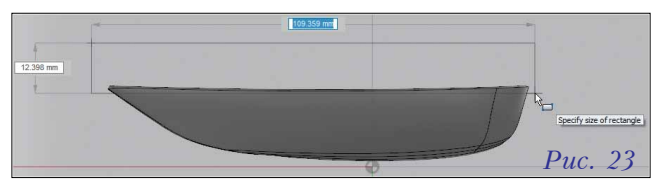

И, наконец, к созданному контуру следует применить команду выдавливания *Extrude* – с опцией вырезания (*Cut*), заданием направлений выдавливания (*Direction*) и расстояний (*Distance*) вдоль каждого из них. В качестве расстояния можно указать не конкретную величину (высоту выдавливания), а всё пространство модели по варианту All (рис. 24).

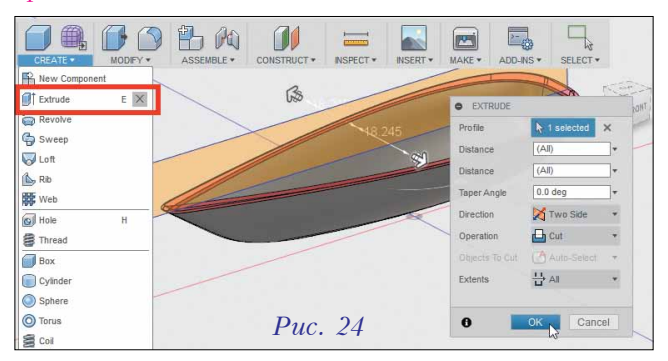

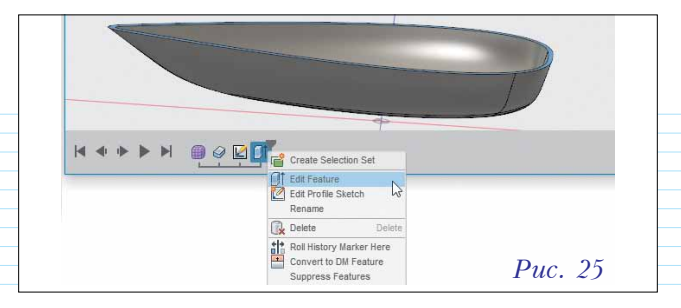

Итак, по мере работы над моделью к ней применялись различные команды с множеством опций. Что делать, если необходимо обратиться к их настройкам для внесения каких-либо изменений? Для этого в системе Fusion 360 фирмой Autodesk был реализован интересный инструментарий – Design History (рис. 25). Это интерактивная история создания модели, визуально выполненная в виде "плеера", кнопки которого позволяют "перейти" к любой стадии работы над проектом. Выбрать интересующий этап (команду или объект) можно также непосредственно на линейке Design History. После этого в контекстном меню объекта станут доступны команды его редактирования – например, Edit Feature (редактировать элемент) или Edit Profile Sketch (редактировать эскиз).

Вообще, после знакомства с подсистемой трехмерного моделирования Fusion 360, нетрудно заметить сходство с соответствующим функционалом более "тяжелых" приложений от Autodesk, а именно 3ds Max и Inventor. По всей видимости, такой "самоповтор" или "перекомпиляция" имеет смысл. Во-первых, почему бы не использовать в новых продуктах действительно сильные стороны уже существующих? Во-вторых, анализ рынка САПР и мультимедиа, проведенный маркетологами Autodesk, показал потребность широкого круга пользователей в универсальных программных средствах, эффективных с одной стороны и простых в использовании с другой.

Насколько правильным окажется такой подход Autodesk, покажет время. Степень интереса к Fusion 360 на сегодняшний день можно оценить по количеству пользователей программы и уровню их проектов, представленных в онлайн-галерее (<u>https://gallery.autodesk.com/</u> fusion360).

#### Сопромат *in action*!

Ни для кого не секрет, что современные системы автоматизированного проектирования являются не только электронными кульманами – помимо достойного инструментария для создания трехмерных моделей деталей и узлов, они должны обладать развитыми средствами аналитики.

Рассмотрим под этим углом новый продукт фирмы *Autodesk*.

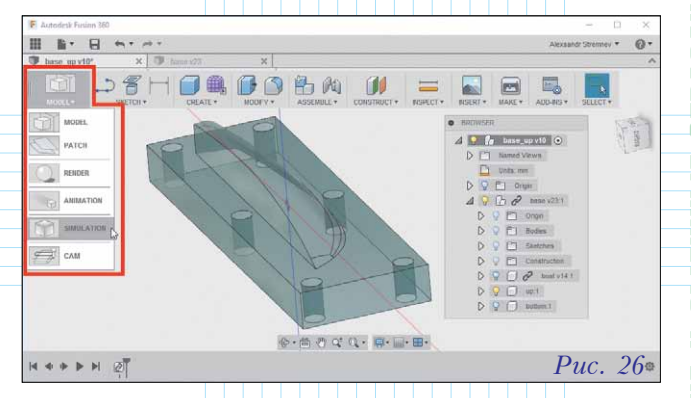

Допустим, что первый этап работы уже выполнен – спроектирована деталь, например пуансон. Далее конструктора интересует, насколько эта деталь будет соответствовать условиям нагружения. Для проведения такого типа анализа с помощью меню *Change Workspace* необходимо перейти в среду *SIMULATION* (рис. 26).

При загрузке среды SIMULATION система Fusion 360 дает запрос на то, какой именно тип анализов будет выполняться: статический, динамический или температурный. Для нашей детали – пуансона – из предлагаемых вариантов мы остановимся на первом (рис. 27).

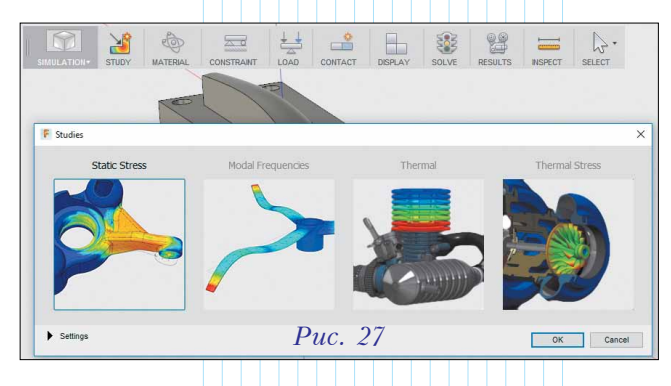

Среда SIMULATION позволяет определить несколько направлений анализа. Для каждого из них в браузере программы создается "ветка" с отдельными параметрами материалов (Materials), связей (Constraints) и

| I 🖓 🚸                       | F Apply Material       |                   |                                                         | - 0            | × |
|-----------------------------|------------------------|-------------------|---------------------------------------------------------|----------------|---|
| SIMULATION STUDY MATERIAL . | Material Library Al Li | Properties        | s >>                                                    |                |   |
| BROWSER                     | Component              | Original Material | Study Material                                          | Safety Factor  | _ |
| ⊿ 🚼 Studies                 | base v23:1/Body2       | Steel             | (As Original)                                           | Yield Strength | • |
| Units < Custom >            | base v23:1/Body7       | Steel             | (As Original)                                           | Yield Strength | • |
| 4 Study 2 - Static Stress   | base v23:1/Body6       | Steel             | (As Original)                                           | Yield Strength | • |
| D V Ltt., 5999_98 y1911.    | base v23:1/Body11      | Steel             | (As Original)                                           | Yield Strength | • |
| Constraints                 | base v23:1/Body5       | Steel             | (As Original)                                           | Yield Strength | - |
| D 😡 🏪 Loads                 | base v23:1/Body4       | Steel             | (As Original)                                           | Yield Strength | - |
| Contacts                    | base v23:1/Body12      | Steel             | (As Original)                                           | Yield Strength | - |
|                             | base v23:1/Body8       | Steel             | (As Original)                                           | Yield Strength | • |
|                             | base v23:1/Body9       | Steel             | (As Original)                                           | Yield Strength | • |
|                             | base v23:1/Body10      | Steel             | (As Original)                                           | Yield Strength | • |
| AN >                        | /up:1                  | Steel             | (As Original)                                           | Yield Strength | • |
| -                           | /bottom:1              | Steel             | Stainless Steel AISI 310 A<br>Stainless Steel AISI 317  | Yield Strength | • |
|                             | /boat v14:1/Body3      | Steel             | Stainless Steel AISI 405<br>Stainless Steel AISI 430    | Yield Strength | • |
|                             | /boat v14:1/Body4      | Steel             | Stanless Steel AISI 446<br>Stanless Steel AISI 446      | Yield Strength | • |
|                             |                        |                   | Stainless Steel, Austenitic<br>Stainless Steel, Brushed |                |   |
| D 00                        | Select All             |                   | Steel                                                   | OK Cance       | 9 |
| Puc. 28                     | 1                      | <pre></pre>       | Steel AISI 1006 858 HR Lg                               |                |   |

нагрузок (Loads). Для добавления анализа в среде SIMULATION служит кнопка STUDY. Обычно анализ начинают с задания материала элементам модели. Кнопка MATERIAL на ленте открывает окно, в котором каждой детали (или телу) можно сопоставить материал из выпадающего списка. Для пуансона мы выбираем сталь (рис. 28).

Далее необходимо определить условия закрепления компонента конструкции и задать их в модели. В нашем примере пуансон будет фиксироваться на матрице посредством крепежа, установленного в специальных монтажных отверстиях. Связи-крепления позволяет добавить в анализ группа команд CONSTRAINT среды SIMULATION. В данном случае выберем связь типа Fixed (крепёж), а в качестве базовых элементов (Targets) укажем кромки четырех отверстий, расположенных по углам детали (рис. 29).

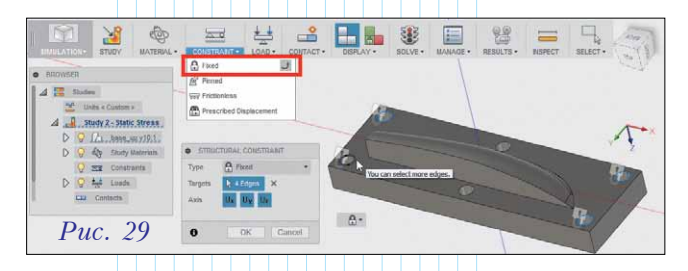

На следующем шаге подготовки анализа зададим нагрузку, используя меню LOAD. В приведенном перечне нагрузок есть возможность определить сосредоточенные силы (Force), моменты (Moment), задать силу тяжести (Gravity). Будем считать, что наиболее существенную роль в картине напряжений детали пуансона будет играть давление литьевого материала на рабочую поверхность детали. Поэтому в качестве нагрузки выберем Pressure (давление). В окне настройки нагрузки укажем все грани пуансона (Targets), с которыми будет контактировать материал отливки, а в качестве величины давления (Magnitude) введем 100 МПа (рис. 30).

Таким образом, исходные данные для анализа подготовлены, а соответствующие настройки

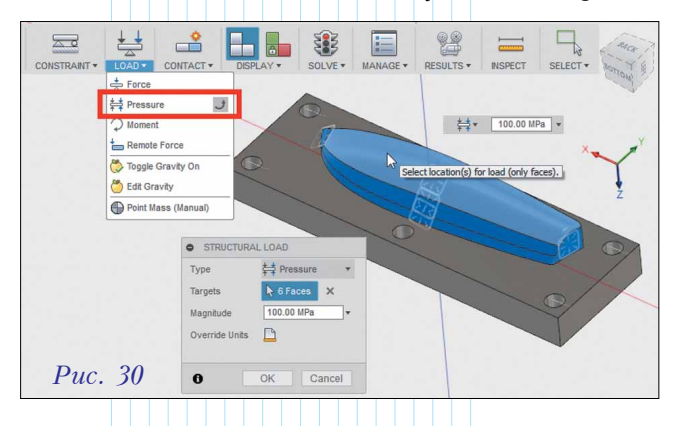

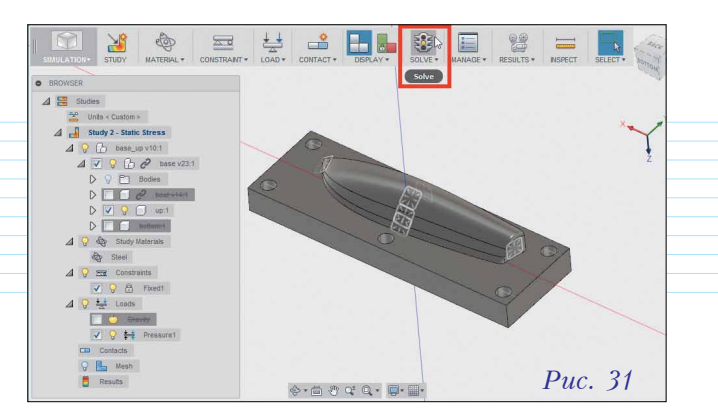

доступны для редактирования в браузере. Самое время приступить к прочностному расчету, используя для этого команду *SOLVE* среды *SIMULATION* (рис. 31).

В результате выполнения расчета на нашу модель детали в рабочем поле накладывается карта распределения значений аналитических характеристик, по структуре которой достаточно легко определить наиболее ослабленные части конструкции (рис. 32). Цветовая шкала, расположенная рядом с моделью, дает возможность численно оценить значения каждой из выбранных характеристик, будь то коэффициент запаса прочности (Safety Factor), величина напряжений (Stress) или деформаций (Displacement). В нашем случае, например, карта деформаций свидетельствует, что при данных условиях анализа в средней части пуансона будет значительная деформация (~ 0.3 мм).

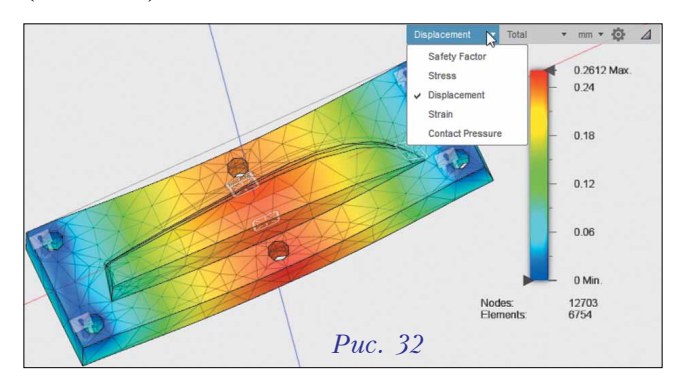

Решить эту проблему проще всего будет, отредактировав условия закрепления детали. Для

этого необходимо найти в браузере соответствующий элемент группы *Constraints* и выполнить для него команду *Edit* (рис. 33).

| В | ∠ ♀ 云 Constraints   |
|---|---------------------|
| - | V 💡 🔒 Fixed1 / Edit |
| й | △ ♀ ±± Loads        |
| _ | Gravity             |
| - | V 💡 😝 Pressure1     |
| S | D 📼 Contacts        |
| Б | 💡 🕒 Mesh            |
| - | Results             |
| t |                     |
| - | Puc. 33             |

**ALLINHOCTPOEHNE N CMEXHIDIE OTPACAN** 

При редактировании закрепления пуансона добавим фиксацию к кромкам отверстий, расположенных в средней части детали (рис. 34).

После этого выполним повторно аналити-

ческий расчет (команда SOLVE). Мы видим, что теперь максимальные деформации переместились с базы пуансона на рабочую поверхность, а их величина стала практически в 10 раз меньше по сравнению с предыдущим расчетом (рис. 35).

A Foces

Cance

С точки зрения практики конструирования, достичь допускаемых значений напряжений и деформаций можно было коррекцией формы детали или выбором более прочного материала. Тогда для этого следовало вернуться в среду MODEL и внести правки в эскизы и объемные элементы или же воспользоваться инструментом MATERIAL среды SIMULATION.

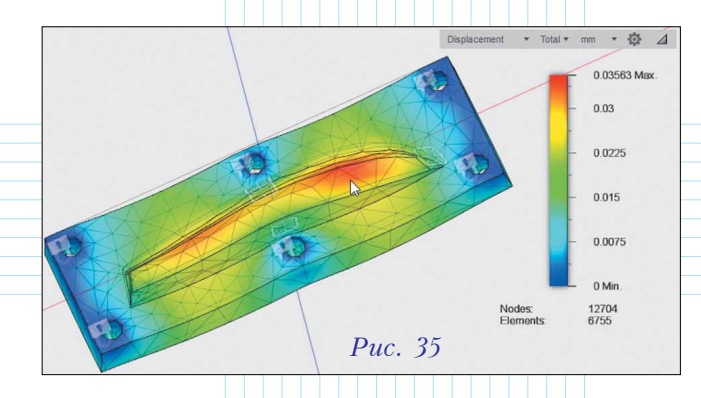

В любом случае, какой бы метод конструкторской оптимизации мы не избрали, система *Autodesk Fusion 360* позволяет достаточно быстро выполнить его проверку согласно заданным условиям анализа.

#### Об авторе

Александр Юрьевич Стремнев – канд. техн. наук, доцент кафедры информационных технологий Белгородского государственного технологического университета им. В.Г. Шухова.

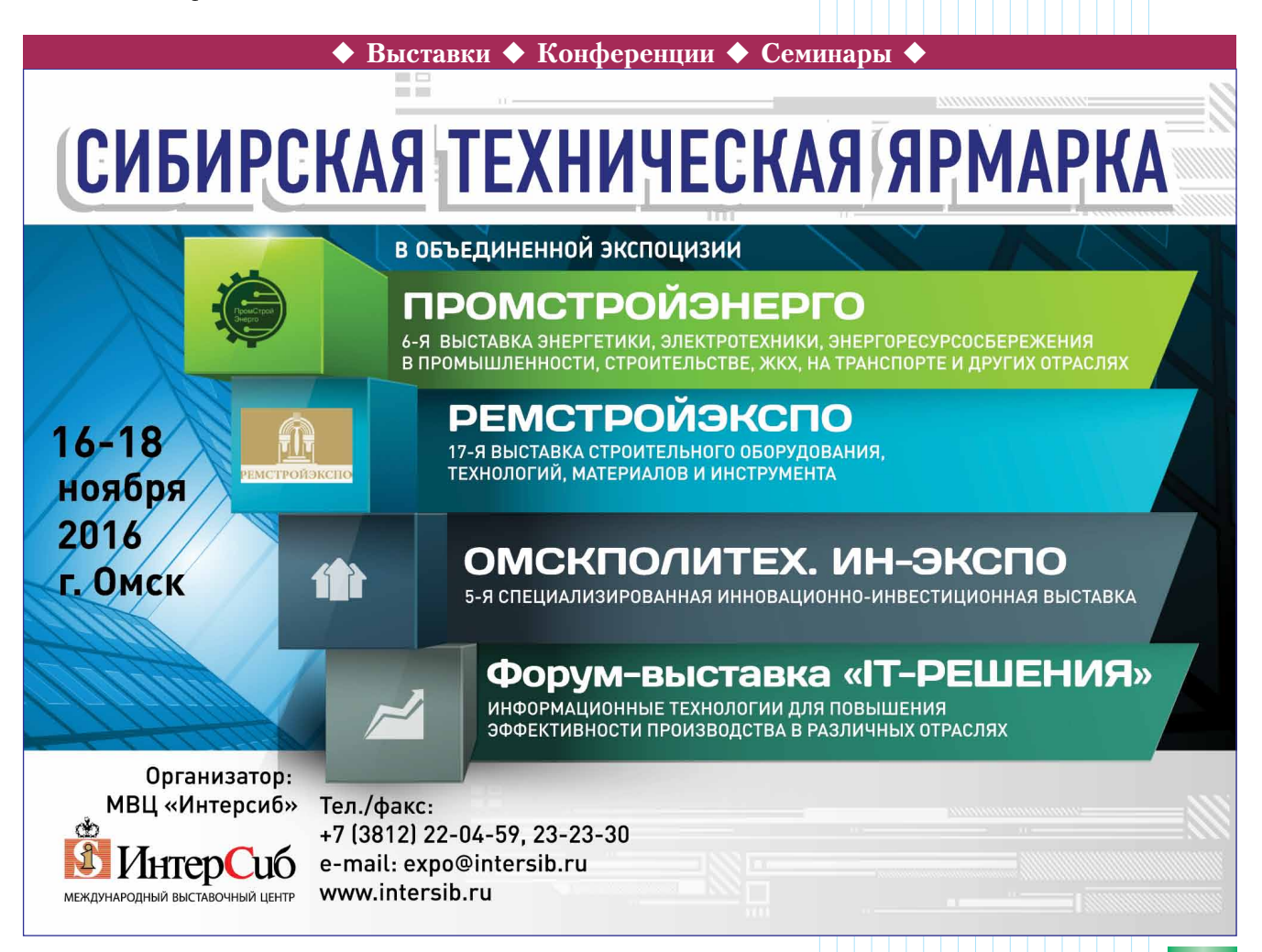

*Puc.* 34